## **Mac OS X Mailのアカウント変更設定方法**

1. [mail]が起動した状態から上部メニュー[mail]→[環境設定]を選択します。

| - es ( | Mail | ファイル  | 編集   | 表示  | > |
|--------|------|-------|------|-----|---|
|        | Mail | について  |      |     |   |
|        | 環境   | 投定    |      | ж,  |   |
|        | Mail | の意見/感 | 想を送る | 3   | - |
|        | サー   | ビス    |      | •   |   |
|        | Mail | を隠す   |      | ЖH  |   |
|        | ほか   | を隠す   |      | СЖΗ |   |
|        | すべ   | てを表示  |      |     |   |
|        | Mail | を終了   |      | ЖQ  |   |

2. アカウント設定

| ⊖ ○ ⊖                                                | アカウント                                                                                                    |
|------------------------------------------------------|----------------------------------------------------------------------------------------------------|
| 0         RSS           一般         アカウント         RSS | A     A     A |
| アカウント                                                | アカウント情報 メールボックスの特性 詳細                                                                                                    |
| POP                                                  | アカウントの種類: POP                                                                                                    |
|                                                      | 説明: nct9                                                                                                    |
|                                                      | メールアドレス:@nct9.ne.jp                                                                                                    |
|                                                      | 氏名:                                                                                                    |
|                                                      | 受信用メールサーバ mail.nct9.ne.jp                                                                                                    |
|                                                      | //27-1                                                                                                    |
|                                                      | 送信用メールサーバ (SMTP): nct9                                                                                                    |
|                                                      | ☑ このサーバのみを使用                                                                                                    |
|                                                      |                                                                                                    |
|                                                      |                                                                                                    |
| + -                                                  | 0                                                                                                    |

[アカウント]が表示されましたら、変更対象のアカウントを左枠より選択、 右側の[メールアドレス]、[受信メールサーバ]、[ユーザー名]、[パスワード]枠に新しいアカウントのものを 入力しましたら、[送信用メールサーバ(SMTP)]項目右部▲▼を選択します。 3. [送信用メールサーバリスト]から[サーバリストを編集]を選択します。

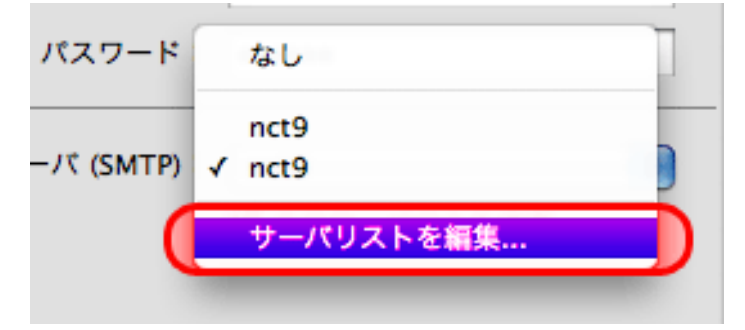

4. [サーバリスト]一覧の中で対象を選択し、変更がある場合は画面下部に表示される [サーバ名]枠内に入力する。完了したら[ok]を選択します。

| F | 説明   | サーバ名                | 使用しているアカウント | ٦ |
|---|------|---------------------|-------------|---|
| U | nct9 | m2.nct9.ne.jp       |             |   |
|   | nct9 | mail.nct9.ne.jp     | nct9        |   |
|   | + -  | アカウント               | 青報 詳細       |   |
|   |      | 説明: nct9            |             |   |
|   |      | サーバ名:(m2.nct9.ne.jp |             |   |
| ( | ?    |                     | (++>+       |   |

|  | キャンセル | 詳細設定 |
|--|-------|------|
|--|-------|------|

5. [アカウント]画面に戻ります。ウィンドウ左上赤丸からウィンドウを閉じると メール基本画面へと戻ります。

| 000                                                             | アカウント                                                                                                    |
|-----------------------------------------------------------------|----------------------------------------------------------------------------------------------------|
| <ul> <li>一般</li> <li>アカウント</li> <li>RSS</li> <li>RSS</li> </ul> |                                                                                                    |
| R<br>アカウント<br>でで、 nct9<br>POP                                   | 速速メール フォントとカファー 表示 作成 者名 ルール           アカウント情報 メールボックスの特性 詳細         アカウント情報 メールボックスの特性 詳細         アカウントの種類: POP         説明:       nct9         メールアドレス:       @nct9.ne.jp         氏名:          受信用メールサーバ:       mail.nct9.ne.jp         ユーザ名:          パスワード:       ・・・・・         送信用メールサーバ (SMTP):       nct9         くのサーバのみを使用 |
| + -                                                             | 0                                                                                                    |